# Migrar tu web en WordPress a un hosting de Hostalia

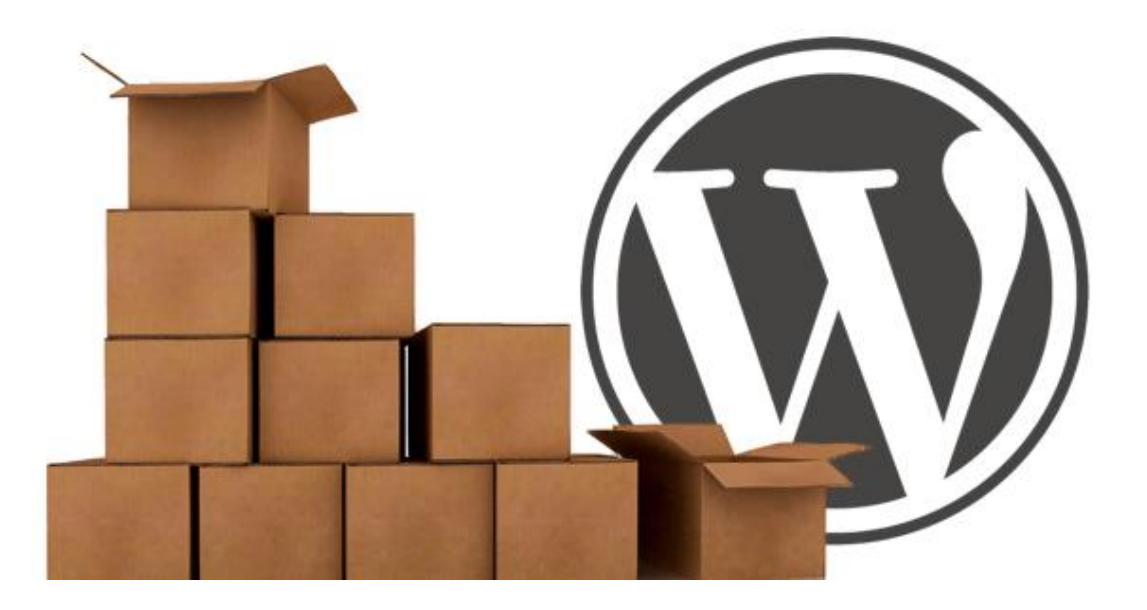

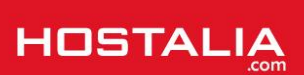

No hay lugar a duda de que WordPress se ha convertido en el auténtico rey en el mundo de desarrollo de páginas web. Cada día que pasa, son más las personas que apuestan por este CMS para desarrollar su portal, ya sea en su versión gratuita por medio de wordpress.com o en la que requiere de la contratación de un dominio y hosting donde instalarlo. Como se puede dar la situación de que en algún momento determinado decidas migrar de servidor para venirte a uno de Hostalia, en nuestro White Paper de este mes os explicaremos cómo llevar a cabo este proceso tanto en una como en otra versión.

## ¿Qué diferencias hay entre wordpress.com y wordpress.org?

Aunque las dos versiones comparten el mismo nombre, entre ambas hay importantes diferencias que vale la pena conocer a la hora de apostar por esta herramienta para crear nuestro sitio.

Cabe decir que aunque las dos versiones son gratuitas, en el caso de la versión wordpress.org, necesitaríamos un <u>servidor web</u> donde poder realizar la instalación, además de un nombre de dominio. Sin embargo, el caso de wordpress.com, no es necesario esto ya que se trata de un <u>servicio en la nube</u> donde uno se da de alta y accede a una administración para crear su nuevo sitio de la forma "nombredenuestrositio.wordpress.com".

Además de la diferencia del precio, la otra gran diferencia radica en la libertad que ofrece la versión .org sobre la .com a la hora de personalizarlo o llevar a cabo instalación de plugins y plantillas.

## Migrar un blog de wordpress.com a un servidor de Hostalia

En este primer caso que vamos a ver, lo primero que debemos hacer antes de empezar con la migración de nuestro sitio, es realizar la contratación de un nombre de dominio y un alojamiento web con Hostalia, en el caso de que no lo tuviéramos de antemano. Una vez hecho este paso, será necesario realizar la instalación de WordPress en nuestro hosting. Si no sabéis muy bien cómo llevar a cabo esto, podéis visitar el White Paper que publicamos en su día "<u>Cómo instalar fácilmente tu WordPress tras contratar un hosting en Hostalia</u>".

Para empezar con el proceso de migración, lo primero que debemos hacer es acceder con nuestras claves al sitio "wordpress.com". Una vez dentro, pulsaremos en la esquina superior izquierda donde pone "**My Site**".

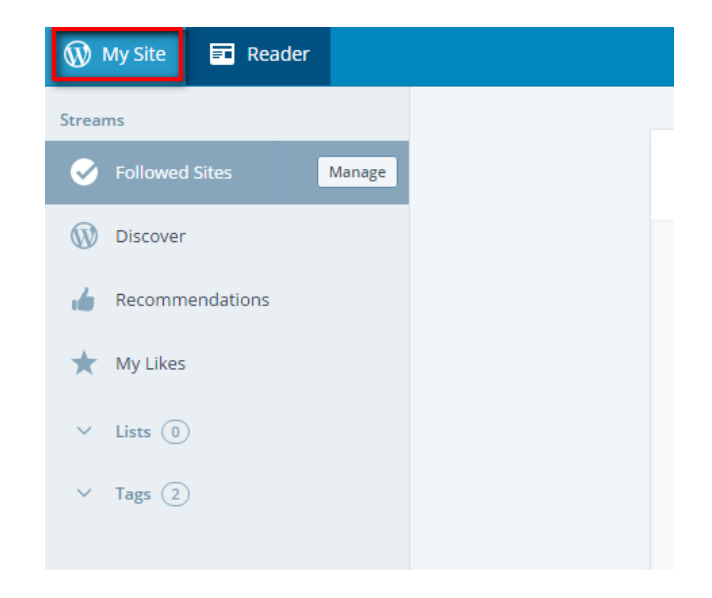

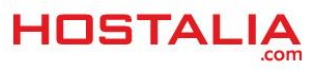

Una vez pulsada esa opción, en la parte de la izquierda, nos encontraremos con una barra de desplazamiento. Tendremos que ir abajo del todo y pulsar en la opción que pone "**WP Admin**".

| Publis | h          |           |   |
|--------|------------|-----------|---|
| ₽      | Blog Posts | Add       |   |
| •      | Pages      | Add       |   |
| Persor | nalize     |           |   |
| Ø      | Themes     | Customize |   |
| Ξ      | Menus      |           |   |
| Config | ure        |           |   |
| <      | Sharing    |           |   |
| +      | People     | Add       |   |
|        | Plugins    |           |   |
| Ē      | Domains    | Add       |   |
| ۵      | Settings   |           |   |
|        | WP Admin   | ß         | - |

Eso lo que hará será llevarnos hasta la administración de nuestro sitio, una administración que no difiere mucho de la que nos ofrece la versión descargada desde wordpress.org.

| Dashboard      | Dashboard                                   |                                    |                                           | Screen Options 🔻     | Help 🔻 |
|----------------|---------------------------------------------|------------------------------------|-------------------------------------------|----------------------|--------|
| Home           | Tip: Update your about page so your reade   | rs can learn a bit about you.      |                                           |                      | ×      |
| Site Stats     |                                             |                                    |                                           |                      |        |
| My Blogs       | At a Glance                                 |                                    | Quick Draft                               |                      |        |
| Blogs I Follow | 📌 1 Post                                    | 📕 1 Page                           | Title                                     |                      |        |
| Akismet Stats  | WordPress.com running Sundance theme.       |                                    |                                           |                      |        |
| Omnisearch     | Alignet blocks some from gotting to your b  | log                                | What's on your mind?                      |                      |        |
| 📜 Store        | There's nothing in your spam queue at the r | noment.                            |                                           |                      |        |
| A Posts        | Storage Space                               |                                    |                                           |                      |        |
| D1 Media       | 3,072 MB Space Allowed                      | <b>9</b> 3 0.00 MB (0%) Space Used | Save Draft                                |                      |        |
|                |                                             |                                    |                                           |                      |        |
| Unks           | Activity                                    |                                    | Stats                                     |                      |        |
| Pages          | Activity                                    |                                    |                                           |                      |        |
| Comments       | Recently Published                          |                                    | No hay estadísticas disponibles para este | e periodo de tiempo. |        |
| E Feedback     | Dec 13th 2012, 9:53 am Primera entrada      | en nuestro nuevo blog              |                                           |                      |        |
|                |                                             |                                    |                                           |                      |        |
| 🔊 Appearance   | Your Stuff                                  |                                    |                                           |                      |        |

Otra forma más rápido de haber llegado hasta esta administración sería haber escrito en la barra de direcciones del navegador el nombre de nuestro sitio seguido de "/wp-admin", es decir, quedaría de la forma "nombredenuestrositio.wordpress.com/wp-admin".

Una vez que estemos dentro de la administración, lo que haríamos sería pulsar sobre la opción "**Exportar**" que nos encontraremos dentro del menú "**Herramientas**".

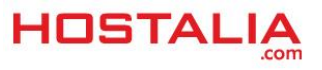

| <b>9</b> Medios | 13 Dec 2012, 9:53 am Primera entrada en nuest     |
|-----------------|---------------------------------------------------|
| 🔗 Enlaces       |                                                   |
| 📕 Páginas       | Tus cosas                                         |
| Comentarios     | Nuevo post: Primera entrada en puestro puevo blog |
| 😑 Sugerencias   |                                                   |
| 🔊 Apariencia    | Herramientas                                      |
| 💄 Usuarios      | disponibles                                       |
| ✤ Herramientas  | Importar n Blogs destacados Posts Mas             |
| • Herrannericas | Exportar orn                                      |
| Configuración   | Borrar sitio Codex Hackathon 2016                 |
|                 | Now Thomas Davalar                                |

En la siguiente pantalla, pulsaremos sobre el botón que aparece y que pone "**Comenzar exportación**". Con esto lo que conseguiremos será crearnos un fichero XML con toda la información de las distintas publicaciones que hayamos realizado en nuestro sitio.

| Exportar                                                                                                    |
|----------------------------------------------------------------------------------------------------|
| If you're wanting to export your content, you can choose the do                                                                                                    |
|                                                                                                    |
| Exportar                                                                                                    |
| Create an XML file containing your posts and comments,<br>and save it or import it into another WordPress blog.<br>This path to exporting content is ideal for people who<br>are merely backing up their text or who are moving to a<br>new blog and and feel comfortable wrangling the<br>migration. |
| Free                                                                                                    |
| Más Información Comenzar exportación                                                                                                    |

En la siguiente pantalla, seleccionaremos la opción de "**Todo el contenido**" y para finalizar, pulsaremos sobre el botón "**Descargar el archivo de exportación**".

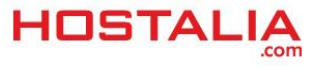

| Exportar                                                                        |
|---------------------------------------------------------------------------------|
| Cuando hagas clic en el botón de abajo, WordPress creará un archivo XML par     |
| Este formato, que llamamos WordPress eXtended RSS (RSS ampliado de Word         |
| Una vez que has guardado el archivo descargado, puedes utilizar la función de   |
| Elige qué exportar                                                              |
| Todo el contenido                                                               |
| Esto contendrá todas tus entradas, páginas, comentarios, campos personalizados, |
| Entradas                                                                        |
| O Páginas                                                                       |
| Sugerencias                                                                     |
| O Medios                                                                        |
| Descargar el archivo de exportación                                             |

El archivo que se generará lo tendremos que guardar en nuestro equipo para después hacer la importación desde nuestro sitio instalado en el servidor de Hostalia. Para ello acedemos a la administración de nuestro WordPress, en nuestro caso http://demo-mkt.es/wp-admin, y accedemos a la opción "Importar" que está dentro de "Herramientas".

| ,★<br>9]<br>■ | Entradas<br>Medios<br>Páginas | Bienvenido a WordP<br>Estamos preparando algun | Press<br>nos enlaces para que puedas | comenzar:                                                        |
|---------------|-------------------------------|------------------------------------------------|--------------------------------------|------------------------------------------------------------------|
| -             | -<br>Comentarios 1            | Comienza                                       | S                                    | iguientes pasos                                                  |
| ×             | Apariencia                    | Personaliza tu sitio                           |                                      | <ul> <li>Escribe tu primera</li> <li>Añade una página</li> </ul> |
| <b>*</b>      | Plugins 🕕<br>Usuarios         | o, cambia tu tema por completo                 | ,<br>E                               | Ver tu sitio                                                     |
| عر            | Herramientas                  | Herramientas                                   |                                      |                                                                  |
| ¥t            | Ajustes                       | Importar                                       |                                      | <b>A</b>                                                         |
| 0             | Cerrar menú                   | Exportar                                       | 📕 1 página 🖣 1 en moderación         |                                                                  |

Seleccionaremos el tipo de importación que queremos realizar. En nuestro caso seleccionaremos el tipo "WordPress" porque venimos de un sitio web desarrollado con esta herramienta.

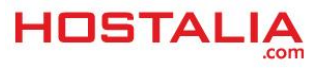

| Importar                               |                                                                                                    |
|----------------------------------------|----------------------------------------------------------------------------------------------------|
| Si tienes entradas o comentarios en ot | tro sistema, WordPress los puede importar a este sitio. Para comenzar, elige                         |
| Blogger                                | Instala el importador de Blogger para importar entradas, comentarios y u                             |
| Conversor de etiquetas y categorías    | Instala el conversor de categorías existentes en etiquetas o las etiquetas e                         |
| LiveJournal                            | Instala el importador de LiveJournal para importar entradas usando su AP                             |
| Movable Type y TypePad                 | Instala el importador de Movable Type para importar entradas y comenta                               |
| RSS                                    | Instala el importador RSS para Importar entradas de una fuente RSS.                                  |
| Sitios de interés                      | Instala el importador de sitios de interés para importar enlaces en format                           |
| Tumblr                                 | Instala el importador de Tumblr para importar entradas y media de Tumb                               |
| WordPress                              | Instala el importador de WordPress para importar entradas, páginas, com<br>exportación de WordPress. |

Con esto lo que conseguimos es lanzar la instalación del plugin que nos permitirá subir la información a nuestro sitio, siempre y cuando no lo tengamos instalado de antes. En nuestro caso no es así, por lo que pulsamos en el botón "**Instalar ahora**" que nos aparece en esa ventana.

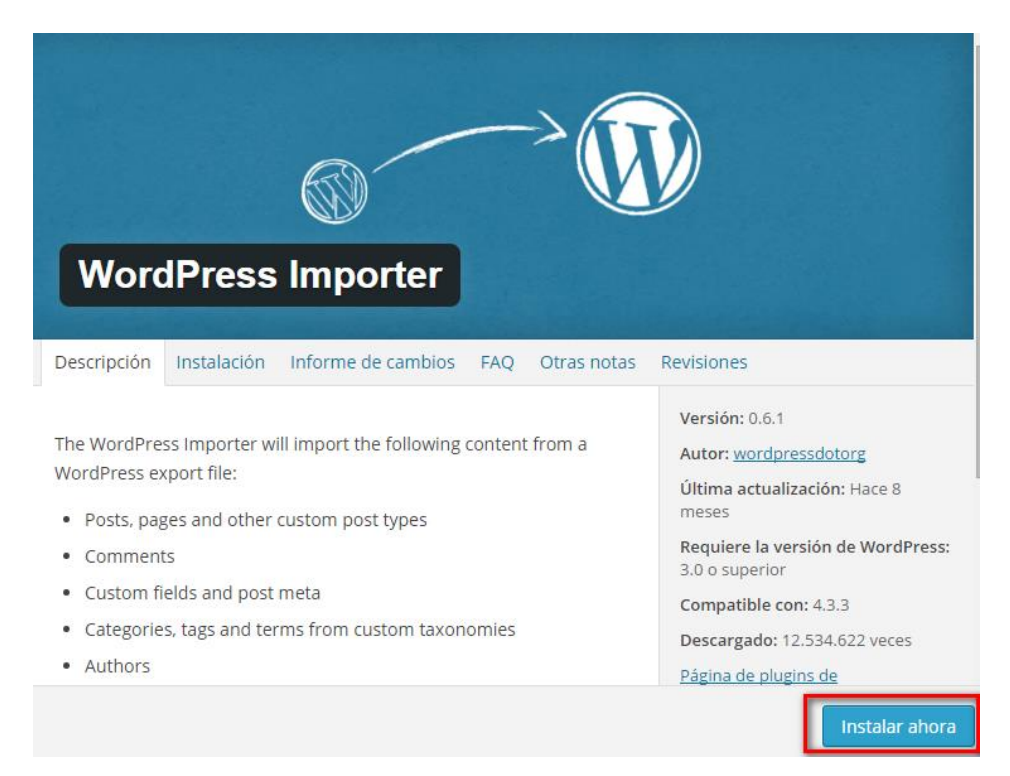

Una vez instalado, lo tendremos que activar.

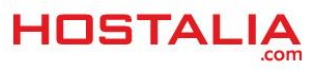

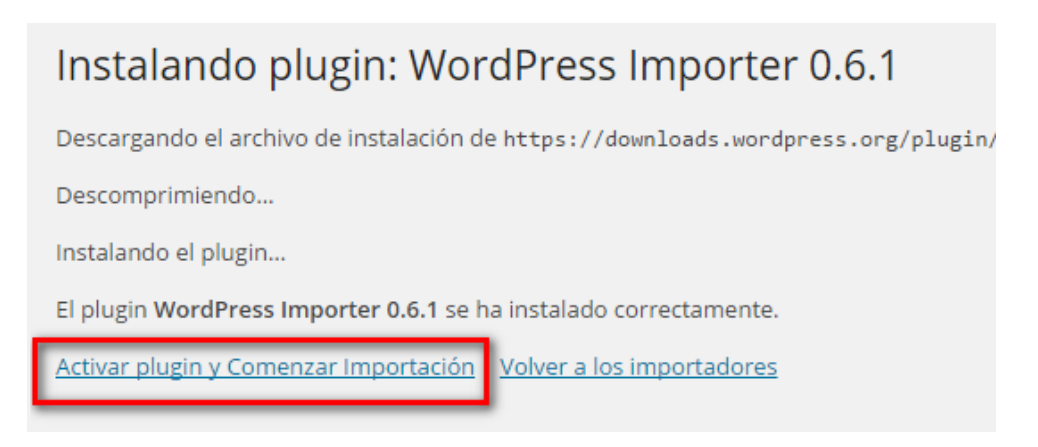

El siguiente paso será subir el archivo que contiene la información que hemos descargado. Para ello utilizamos el formulario que nos aparecerá y pulsamos en el botón "**Subir archivo e importar**".

| Import WordPress                                                                                           |  |  |  |  |  |
|----------------------------------------------------------------------------------------------------|--|--|--|--|--|
| Howdy! Upload your WordPress eXtended RSS (WXR) file and we'll import the posts, page tags into this site. |  |  |  |  |  |
| Choose a WXR (.xml) file to upload, then click Upload file and import.                                     |  |  |  |  |  |
| Elige un archivo de tu ordenador: (Tamaño máximo: 32 MB) Seleccionar archivo vam                           |  |  |  |  |  |
| Subir archivo e importar                                                                                   |  |  |  |  |  |

La herramienta que hará la importación, nos dará la opción de elegir a qué usuario asignamos cada una de las entradas. En nuestro caso todas serán asignadas al usuario "**admin**". A continuación pulsaremos sobre el botón "**Submit**".

| Assign Authors                                                                                                    |
|----------------------------------------------------------------------------------------------------|
| To make it easier for you to edit and save the imported content, you may want to re all the entries as admin s entries.                            |
| If a new user is created by WordPress, a new password will be randomly generated                                                                   |
| <ol> <li>Import author: 1981pajaro (1981pajaro)<br/>or create new user with login name:<br/>or assign posts to an existing user: admin </li> </ol> |
| Import Attachments                                                                                                    |
| Download and import file attachments                                                                                                    |
| Submit                                                                                                    |

Si todo ha ido bien, nos aparecerá un mensaje indicándonos que la importación se ha realizado correctamente.

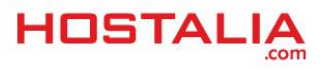

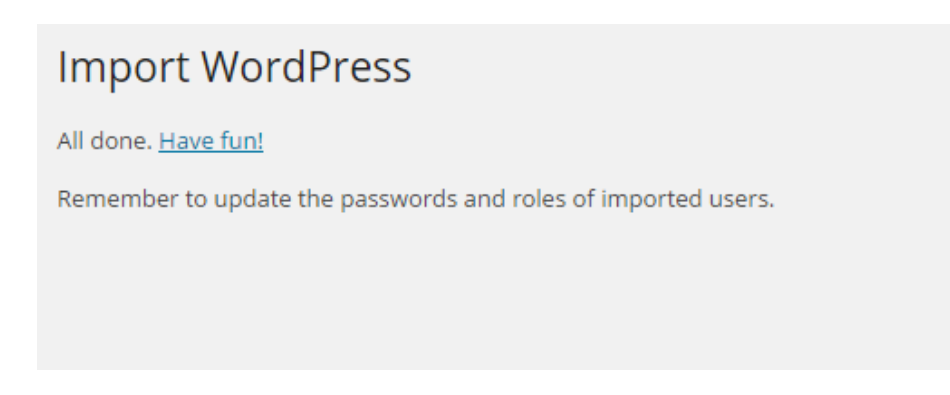

Si hemos seguido todos los pasos, las entradas que estaban en nuestro antiguo sitio, ahora estarán en la instalación de WordPress que hemos realizado en nuestro servidor de Hostalia.

## Cómo migrar nuestro WordPress a nuestro alojamiento de Hostalia

En el caso de querer migrar nuestra web desarrollada con WordPress de un alojamiento dado de alta con otra empresa a un nuevo hosting contratado con Hostalia, el proceso es distinto.

Lo primero de todo es sacarnos copia de todos los archivos que forman parte de la web utilizando para ello algún cliente ftp como puede ser <u>Filezilla</u>, un programa gratuito y que funciona muy bien. Una vez que nos hayamos conectado con las claves que nos debió proporcionar la otra empresa, tendremos que ver algo parecido a lo que se muestra en la siguiente ventana.

|        |                 |                     | ~ | Nombre de archivo                   | Tamaño d             | Tipo de arc  | Última modificación | Permisos     | Propietario |  |
|--------|-----------------|---------------------|---|-------------------------------------|----------------------|--------------|---------------------|--------------|-------------|--|
| de     | Tipo de archivo | Última modificación | ^ |                                     |                      |              |                     |              |             |  |
|        |                 |                     |   | wp-admin                            |                      | Carpeta de   | 15/01/2016 13:46:58 | flcdmpe (0   | 10000 1005  |  |
|        | Carpeta de arc  | 06/01/2015 15:22:19 |   | wp-content                          |                      | Carpeta de   | 11/02/2016 8:16:09  | flcdmpe (0   | 10000 1005  |  |
|        | Carpeta de arc  | 11/10/2015 18:41:30 |   | wp-includes                         |                      | Carpeta de   | 15/01/2016 13:49:36 | flcdmpe (0   | 10000 1005  |  |
|        | Carpeta de arc  | 25/04/2015 16:21:22 |   | htaccess                            | 235                  | Archivo H    | 20/01/2016 11:27:02 | adfrw (0644) | 10000 1005  |  |
|        | Carpeta de arc  | 31/12/2014 15:34:55 |   | 📷 index.php                         | 418                  | JetBrains P  | 15/01/2016 13:45:52 | adfrw (0644) | 10000 1005  |  |
|        | Carpeta de arc  | 06/07/2015 16:07:59 |   | 📄 licencia.txt                      | 17.935               | Document     | 15/01/2016 13:45:52 | adfrw (0644) | 10000 1005  |  |
|        | Carpeta de arc  | 31/12/2014 15:34:51 |   | 📄 license.txt                       | 19.545               | Document     | 15/01/2016 13:45:53 | adfrw (0644) | 10000 1005  |  |
|        | Carpeta de arc  | 14/09/2015 22:33:24 |   | 📀 readme.html                       | 7.636                | Chrome H     | 15/01/2016 13:45:52 | adfrw (0644) | 10000 1005  |  |
|        | Carpeta de arc  | 24/02/2015 22:46:56 |   | 📷 wp-activate.php                   | 5.035                | JetBrains P  | 15/01/2016 13:45:52 | adfrw (0644) | 10000 1005  |  |
|        | A               |                     | ~ |                                     | 771                  | IntProject D | 15/01/2016 12:45:52 | adfau (0644) | 10000 1005  |  |
| d: 31. | 665.564 bytes   |                     |   | 19 archivos y 3 directorios. Tamaño | total: 158.253 bytes |              |                     |              |             |  |

Lo único que deberíamos hacer es seleccionar todos los archivos que se ven en la parte de la derecha y arrastrarlos hasta la parte de la izquierda.

Una vez que se haya descargado todo, es hora de sacar <u>copia de la base de datos</u>. Para ello tendremos que utilizar alguna herramienta que nos permita conectarnos a la nuestra. La mayoría de las empresas ofrecen phpMyAdmin, por lo que accederemos a él para realizar el backup de la misma. Una vez dentro, pulsaremos en la opción "**Exportar**".

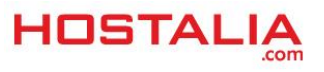

| ← | 🗐 Servidor: 10.6.64.19 » | 🗑 Base de datos | s: db2782280_ | bbdd       |             |                     |          |         |        |          |         |              |          |                   |
|---|--------------------------|-----------------|---------------|------------|-------------|---------------------|----------|---------|--------|----------|---------|--------------|----------|-------------------|
| k | Estructura 📋 SQL         | Buscar          | Gener         | ar una cor | isulta 🙀    | Exportar            |          | Impor   | tar 🤞  | Dera     | iones   | 🛞 Rutina     | 5        |                   |
|   | Tabla 🔺                  | Acción          |               |            | _           |                     |          | F       | ilas 😡 | Тіро     | Cote    | jamiento     | Tamaño   | Residuo a depurar |
|   | wp_commentmeta           | 🔲 Examinar 🪽    | Estructura    | 💐 Buscar   | ∔ Insertar  | 🚆 Vaciar            | OE       | liminar |        | MyISAN   | 1 utf8_ | general_ci   | 1 KB     | -                 |
|   | wp_comments              | 🔲 Examinar 🥻    | Estructura    | 💐 Buscar   | 3. Insertar | 💂 Vaciar            | 0 E      | liminar |        | 2 MyISAN | 1 utf8_ | general_ci   | 7.7 KB   | -                 |
|   | wp_links                 | 🔲 Examinar 🗗    | Estructura    | 🛚 🖁 Buscar | 🕌 Insertar  | <del> V</del> aciar | OE       | liminar |        | MyISAN   | 1 utf8_ | general_ci   | 1 KB     | -                 |
|   | wp_options               | 🔲 Examinar 📝    | Estructura    | Buscar     | 👫 Insertar  | 层 Vaciar            | 0 E      | liminar | 12     | MyISAN   | 1 utf8_ | general_ci   | 76.6 KB  | 688B              |
|   | wp_postmeta              | 🔲 Examinar 🖌    | Estructura    | Buscar     | 🕌 Insertar  | <del> V</del> aciar | O E      | liminar |        | MyISAN   | 1 utf8_ | general_ci   | 7.3 KB   | 152B              |
|   | wp_posts                 | 🔲 Examinar 🥻    | Estructura    | Buscar     | 📑 Insertar  | 🗮 Vaciar            | O E      | liminar |        | 5 MyISAN | 1 utf8_ | general_ci   | 10.6 KB  | 352B              |
|   | wp_terms                 | 🔲 Examinar 🖌    | Estructura    | 💐 Buscar   | ∔ Insertar  | <del> V</del> aciar | O E      | liminar |        | MyISAN   | 1 utf8_ | general_ci   | 8.1 KB   | -                 |
|   | wp_term_relationships    | 📄 Examinar 🧎    | Estructura    | Buscar     | lnsertar    | 层 Vaciar            | 0 E      | liminar |        | B MyISAN | 1 utf8_ | general_ci   | 3.1 KB   | 21B               |
|   | wp_term_taxonomy         | 🔲 Examinar 🖌    | Estructura    | 💐 Buscar   | ∔ Insertar  | 🗮 Vaciar            | OE       | liminar |        | 3 MyISAN | 1 utf8_ | general_ci   | 4.1 KB   | -                 |
|   | wp_usermeta              | 🔲 Examinar 🧎    | Estructura    | 🖎 Buscar   | 👫 Insertar  | 层 Vaciar            | <b>e</b> | liminar | 1      | 5 MyISAN | 1 utf8_ | general_ci   | 7.8 KB   | -                 |
|   | wp_users                 | 🔲 Examinar 🖌    | Estructura    | 🖎 Buscar   | 👫 Insertar  | 👷 Vaciar            | O E      | liminar |        | MyISAN   | 1 utf8_ | general_ci   | 4.1 KB   | -                 |
|   | 11 tablas                | Número de filas | 5             |            |             |                     |          |         | 16     | t MyISAM | l latin | 1_swedish_ci | 131.4 KB | 1.2 KB            |

En la siguiente ventana, pulsaremos sobre el botón "Continuar".

Exportando tablas de la base de datos "db2782280\_bbdd"

| Método  | de exportación:                                                      |
|---------|----------------------------------------------------------------------|
| (       | Rápido - mostrar sólo el mínimo de opciones de configuración         |
| (       | Personalizado - mostrar todas las opciones de configuración posibles |
| Formate | D:                                                                   |
| SQL     | <b>v</b>                                                             |
| Cont    | tinuar                                                               |

Esto lanzará la descarga de la base de datos en un archivo con extensión ".sql" que luego tendremos que utilizar para subirla al servidor de Hostalia.

Una vez que hemos sacado copia tanto de los archivos como de la base de datos, es hora de empezar a subir toda esa información al nuevo servidor.

Para llevar a cabo esto, lo primero será recuperar las claves de FTP del nuevo sitio. Estas claves las encontramos dentro del panel de control de nuestro hosting. Una vez que hemos accedido a él, tendremos que seleccionar el dominio sobre el que queremos trabajar, en nuestro caso "<u>demo-mkt.es</u>".

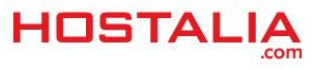

| Sitios web                                                                                                    | Información de ser                | rvicios                                   |
|----------------------------------------------------------------------------------------------------|-----------------------------------|-------------------------------------------|
| Cree sitios web. Administre contenido de sitio web y visualice<br>estadísticas acerca del uso de sus sitios web por parte de los | Suscripción                       | Hosting Unlimited - Linux<br>(ID:2782280) |
| demo-mkt.es                                                                                                    | MySQL databases                   | 2 unit usado de 50 unit                   |
| Editor Web     Acceso FTP     Acceso FTP     Aplicaciones de sitio                                                               | PostgreSQL databases              | 0 unit usado de 25 unit                   |
| Administrador de archivos     Añadir sitio web nuevo Más →                                                                       | Uso del recurso $\rightarrow$     |                                           |
|                                                                                                    | Cuenta                            |                                           |
| Usuarios                                                                                                    | Administre la cuenta y adm        | inistradores de la cuenta.                |
| Cree y administre usuarios y asigne servicios a los usuarios<br>creados.                                                         | • <u>Suscripciones de hosting</u> |                                           |
| • <u>Usuarios</u> • <u>Crear usuario</u>                                                                                         | Más →                             |                                           |
| Otros servicios                                                                                                    | Dominios                          |                                           |
| Aquí puede administrar las prestaciones especiales de su                                                                         | Administre sus dominios y         | nombres de dominio.                       |
| suscripción actual.                                                                                                    | Dominios alojados                 |                                           |
| Bases de datos                                                                                                    |                                   |                                           |
|                                                                                                    |                                   |                                           |

Luego pulsaremos donde pone "Acceso FTP" para entrar a esa sección.

|   |                                                                                                    |   |                                                                 | ID de pantalla: 2.21.20.01                |
|---|----------------------------------------------------------------------------------------------------|---|-----------------------------------------------------------------|-------------------------------------------|
|   | Sitios web                                                                                                    |   | Información de servicios                                        |                                           |
| 5 | Cree sitios web. Administre contenido de sitio web y visualice<br>estadísticas acerca del uso de sus sitios web por parte de los<br>usuarios. |   | Suscripción                                                     | Hosting Unlimited - Linux<br>(ID:2782280) |
|   | demo-mkt.es 🔻                                                                                                    |   | MySQL databases                                                 | 2 unit usado de 50 unit                   |
|   | <u>Editor Web</u> <u>Acceso FTP</u> <u>Administrar sitio web</u> <u>Aplicaciones de sitio</u>                                                 |   | PostgreSQL databases                                            | 0 unit usado de 25 unit                   |
|   | Administrator de archivos     Añadir sitio web nuevo Más →                                                                                    |   | Uso del recurso $\rightarrow$                                   |                                           |
| - | Houeries                                                                                                    | 0 | Cuenta                                                          |                                           |
| 0 | Cree y administre usuarios y asigne servicios a los usuarios<br>creados.                                                                      | X | Administre la cuenta y adm<br>• <u>Suscripciones de hosting</u> | inistradores de la cuenta.                |
|   | • <u>Usuarios</u> • <u>Crear usuario</u>                                                                                                    |   | Más →                                                           |                                           |
| 0 | Otros servicios<br>Aquí puede administrar las prestaciones especiales de su<br>suscripción actual.                                            |   | Dominios<br>Administre sus dominios y                           | nombres de dominio.                       |
|   | <u>Bases de datos</u>                                                                                                    |   | • <u>Dominios alojados</u>                                      |                                           |
|   | Más →                                                                                                    |   |                                                                 |                                           |

Eso nos llevará a otra sección donde aparecerá el servidor FTP, el usuario y la <u>contraseña</u> que tenemos que utilizar para conectarnos.

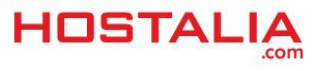

#### Acceso FTP

| GENERAL USUARIO        | S                                            |
|------------------------|----------------------------------------------|
| General                |                                              |
| Servidor FTP           | <u>ftp.d2782280-44943.srv-hostalia.com</u> ↔ |
| Port                   | 21                                           |
| Dirección IP           | 176.28.103.205                               |
| Raíz de los documentos | /webspace/httpdocs                           |
| Tipo de dirección IP   | IPv4 compartida                              |
| Nombre de usuario FTP  | f169285                                      |
| Contraseña FTP         | ***                                          |
|                        |                                              |

Con esos datos y el programa Filezilla, ya podremos subir todos los archivos al alojamiento de Hostalia de forma parecida a como lo hemos descargado, pero con la diferencia de que ahora hay que arrastrar los archivos desde la parte de la izquierda hasta la derecha.

Mientras que los archivos se van subiendo, podemos ir trabajando para subir la base de datos. Para ello, lo primero será crearnos una base de datos en nuestro <u>panel de control</u>.

Lo primero de todo es pulsar sobre la opción de "Otros servicios".

| Inicio | Dominios alojados Usuarios                                                                   | Sitios web                                  | Aplicaciones | Otros servicios               |                                           |
|--------|----------------------------------------------------------------------------------------------|---------------------------------------------|--------------|-------------------------------|-------------------------------------------|
|        |                                                                                              |                                             |              |                               | ID de pantalla: 2.21.20.01 🔇              |
|        | Sitios web                                                                                   |                                             |              | Información de se             | rvicios                                   |
|        | Cree sitios web. Administre contenido de sestadísticas acerca del uso de sus sitios usuarios | sitio web y visualio<br>web por parte de lo | se e         | Suscripción                   | Hosting Unlimited - Linux<br>(ID:2782280) |
|        | demo-mkt.es                                                                                  |                                             |              | MySQL databases               | 2 unit usado de 50 unit                   |
|        | Editor Web     Admini     Acceso FTP     Aplicat                                             | strar sitio web<br>ciones de sitio          |              | PostgreSQL databases          | 0 unit usado de 25 unit                   |
|        | <ul> <li><u>Administrador de archivos</u></li> <li><u>Añadir</u></li> <li>Más →</li> </ul>   | <u>sitio web nuevo</u>                      |              | Uso del recurso $\rightarrow$ |                                           |
|        |                                                                                              |                                             | $\square$    | Cuenta                        |                                           |
|        | Usuarios                                                                                     |                                             |              | Administre la cuenta y adm    | ninistradores de la cuenta.               |
|        | Cree y administre usuarios y asigne servic<br>creados.                                       | cios a los usuarios                         |              | • Suscripciones de hosting    | 1                                         |
|        | • <u>Usuarios</u> • <u>Crear u</u>                                                           | <u>isuario</u>                              |              | Más →                         |                                           |

En la siguiente pantalla pulsaremos sobre "Base de datos".

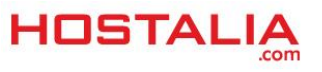

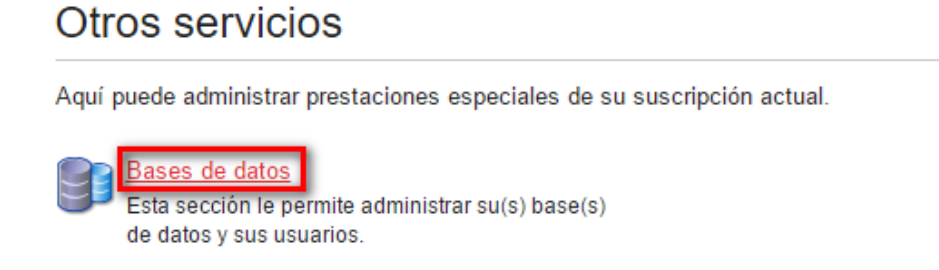

El siguiente paso será pulsar sobre el botón "Añadir base de datos nueva" en la ventana que nos aparecerá.

| Bases de da                 | tos                        |
|-----------------------------|----------------------------|
| 🗣 Añadir base de            | latos nueva 🔀 🗙 Eliminar   |
| 1-2 de 2   <u>Mostrar b</u> | squeda                     |
| ID 🔺                        | Nombre de la base de datos |
| 10961                       | db2782280_sa137834_main    |
| 10963                       | db2782280_bbdd             |
| 1-2 de 2                    |                            |

Elegimos el tipo de base de datos que utilizaremos, en nuestro MySQL y pulsamos en "Siguiente".

| va                      |                         |
|-------------------------|-------------------------|
| MySQL (MySQL databases) |                         |
|                         | MySQL (MySQL databases) |

En la siguiente pantalla que nos aparecerá, será donde tendremos que indicar el nombre de la base de datos a crear, el usuario y la contraseña. Estos datos los guardamos ya que serán necesarios para terminar la migración de nuestra web desarrollada con WordPress. Una vez rellenos esos campos, pulsamos en "Siguiente".

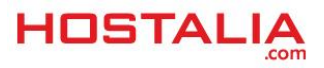

| Info de la Base de Datos Nuev  | a                                            |                                                                                                    |                                                                                                 |
|--------------------------------|----------------------------------------------|----------------------------------------------------------------------------------------------------|-------------------------------------------------------------------------------------------------|
| Tipo de base de datos          | MySQL                                        |                                                                                                    |                                                                                                 |
| Nombre de la base de datos     | db2782280_                                   | bbdd                                                                                                    |                                                                                                 |
|                                | Nombre de la<br>introducir has               | a base de datos no puede tener má<br>sta 54 símbolos manualmente.                                              | is de 64 símbolos, donde los                                                                    |
| Info del usuario de la base de | datos nueva                                  |                                                                                                    |                                                                                                 |
| Nombre de usuario de la base   | u2782280_                                    | user                                                                                                    |                                                                                                 |
| de datos                       | Nombre de us<br>se pueden int                | suario de la base de datos no puec<br>troducir hasta 7 símbolos manualn                                        | de tener más de 16 símbolos<br>nente.                                                           |
| Contraseña *                   | •••••                                        | ••••                                                                                                    | Strong                                                                                          |
|                                | Las contrase<br>más cortas d<br>mayúsculas y | ñas deben tener una longitud míni<br>leben contener más tipos de carac<br>y caracteres especiales. Evite utili | ma de 7 caracteres y deben i<br>teres. Sólo se permite el uso<br>izar palabras del diccionario, |
| Confirmar contraseña *         | •••••                                        | ••••                                                                                                    |                                                                                                 |
| *Campos obligatorios           | < ATRÁS                                      | S SIGUIENTE >> CANCEL                                                                                          | AR                                                                                              |

Por último, solo nos queda pulsar sobre el botón "Finalizar".

| ♂ Ya puede crear una base de             | e datos nueva. Compruebe l |
|------------------------------------------|----------------------------|
| Info de la Base de Datos Nuev            | a                          |
| Tipo de base de datos                    | MySQL                      |
| Nombre de la base de datos               | db2782280_bbdd             |
| Recurso de espacio en disco              | Diskspace                  |
| Info del usuario de la base de           | datos nueva                |
| Nombre de usuario de la base<br>de datos | u2782280_user              |
| Contraseña                               | *******                    |
|                                          |                            |
| << ATRÁS FINALIZAR                       | CANCELAR                   |

Una vez creada, será hora de subir la información que teníamos en el anterior alojamiento y que nos habíamos descargado mediante un fichero SQL. Accederemos de nuevo a la sección de base de datos y pulsaremos sobre la que hemos creado.

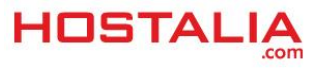

| Bases de datos                        |  |
|---------------------------------------|--|
| Añadir base de datos nueva × Eliminar |  |
| 1-3 de 3   Mostrar búsqueda           |  |

| 10961         db2782280_sa137834_main |  |
|---------------------------------------|--|
|                                       |  |
| 10963         db2782280_bbdd          |  |
| 43521 <u>db2782280_bbdd</u>           |  |

Pulsamos sobre el enlace que os hemos marcado en la siguiente imagen y que nos abrirá el phpMyAdmin para subir el archivo .SQL que tenemos en nuestro equipo.

| Info de la base de datos                 |                                                  |  |  |  |
|------------------------------------------|--------------------------------------------------|--|--|--|
|                                          |                                                  |  |  |  |
| Buscar administrador de base<br>de datos | <u>https://srv-hostalia.com/phpmyadmin/1807/</u> |  |  |  |
| ID                                       | 43521                                            |  |  |  |
| Nombre de la base de datos               | db2782280_bbdd                                   |  |  |  |
| Tipo de base de datos                    | MySQL                                            |  |  |  |
| Estado                                   | 🧭 Preparado                                      |  |  |  |
| Nombre de host interno                   | mysql371int.srv-hostalia.com                     |  |  |  |
| Puerto de host                           | 3306                                             |  |  |  |

Una vez dentro del phpMyAdmin, pulsamos sobre la opción "Importar".

| - ■ Servidor: 10.6.64.94 » 🗊 Base de datos: db2782280_bbdd |  |     |   |        |  |                      |      |        |            |   |             |
|------------------------------------------------------------|--|-----|---|--------|--|----------------------|------|--------|------------|---|-------------|
| M Estructura                                               |  | SQL | Q | Buscar |  | Generar una consulta | 🛃 Ex | portar | 📑 Importar | Þ | Operaciones |
| √o se han encontrado tablas en la base de datos            |  |     |   |        |  |                      |      |        |            |   |             |
| 📸 Crear tabla                                              |  |     |   |        |  |                      |      |        |            |   |             |
|                                                            |  |     |   |        |  |                      |      |        |            |   |             |
| Nombre: Número de columnas:                                |  |     |   |        |  |                      |      |        |            |   |             |
|                                                            |  |     |   |        |  |                      |      |        |            |   |             |
|                                                            |  |     |   |        |  |                      |      |        |            |   |             |
|                                                            |  |     |   |        |  |                      |      |        |            |   |             |

En la pantalla que nos aparecerá, tendremos que seleccionar el archivo .SQL que queremos subir y pulsar en el botón "**Continuar**".

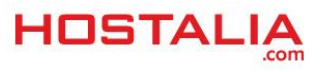

| El archivo puede ser comprimido (gzip, bzip2, zip) o descomprimido.<br>Un archivo comprimido tiene que terminar en <b>.[formato].[compresión]</b> . Por ejemplo: <b>.sql.zip</b> |  |  |  |  |  |  |
|----------------------------------------------------------------------------------------------------|--|--|--|--|--|--|
| Buscar en su ordenador: Seleccionar archivo Ningún archivo seleccionado (Máximo: 32MB)                                                                                           |  |  |  |  |  |  |
| Conjunto de caracteres del archivo: utf-8                                                                                                    |  |  |  |  |  |  |
| Importación parcial:                                                                                                    |  |  |  |  |  |  |
| Permitir la interrupción de una importación en caso que el script detecte que se ha acercado al límite de<br>grandes; sin embargo, puede dañar las transacciones.)               |  |  |  |  |  |  |
| Número de filas a omitir, iniciando de la primer fila: 0                                                                                                    |  |  |  |  |  |  |
|                                                                                                    |  |  |  |  |  |  |
| Formato:                                                                                                    |  |  |  |  |  |  |
| SQL 🔻                                                                                                    |  |  |  |  |  |  |
|                                                                                                    |  |  |  |  |  |  |
| Opciones específicas al formato:                                                                                                    |  |  |  |  |  |  |
| Modalidad SQL compatible: NONE                                                                                                    |  |  |  |  |  |  |
| ✓ No utilizar AUTO_INCREMENT con el valor 0                                                                                                    |  |  |  |  |  |  |
|                                                                                                    |  |  |  |  |  |  |
| Continuar                                                                                                    |  |  |  |  |  |  |

En ese momento empezará la subida de la base de datos, un proceso que puede tardar más o menos tiempo dependiendo del tamaño de este archivo.

Si todo hay ido bien, nos aparecerá un mensaje parecido a este que se muestra en la siguiente imagen.

| – i Servidor: 10.6.64.94 » i Base de datos: db2782280_bbdd                               |       |        |                      |            |            |   |  |
|------------------------------------------------------------------------------------------|-------|--------|----------------------|------------|------------|---|--|
| K Estructura                                                                             | 📄 SQL | Suscar | Generar una consulta | 🐺 Exportar | 🗐 Importar | P |  |
| La importación se ejecutó exitosamente, se ejecutaron 31 consultas. (db2782280_bbdd.sql) |       |        |                      |            |            |   |  |

Una vez que se ha subido la base de datos y los archivos vía FTP, solo falta cambiar la configuración del WordPress para indicarle la nueva información a la base de datos.

Para ello, nos vamos al Filezilla y buscamos el fichero que tenga por nombre "**wp-config.php**" y que está localizado en el directorio raíz.

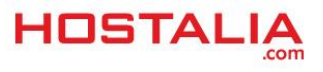

| Nombre de archivo                             | Tamaño d | Tipo de arc | Última modificación | Permisos     | Propietario |
|-----------------------------------------------|----------|-------------|---------------------|--------------|-------------|
| 📄 licencia.txt                                | 17.935   | Document    | 15/01/2016 13:45:52 | adfrw (0644) | 10000 1005  |
| 📄 license.txt                                 | 19.545   | Document    | 15/01/2016 13:45:53 | adfrw (0644) | 10000 1005  |
| 📀 readme.html                                 | 7.636    | Chrome H    | 15/01/2016 13:45:52 | adfrw (0644) | 10000 1005  |
| 📷 wp-activate.php                             | 5.035    | JetBrains P | 15/01/2016 13:45:52 | adfrw (0644) | 10000 1005  |
| 📷 wp-blog-header.php                          | 271      | JetBrains P | 15/01/2016 13:45:52 | adfrw (0644) | 10000 1005  |
| 📷 wp-comments-post.php                        | 1.369    | JetBrains P | 15/01/2016 13:45:52 | adfrw (0644) | 10000 1005  |
| 📷 wp-config-sample.php                        | 3.237    | JetBrains P | 15/01/2016 13:45:52 | adfrw (0644) | 10000 1005  |
| 📷 wp-config.php                               | 3.222    | JetBrains P | 15/01/2016 13:50:47 | adfrw (0666) | 10000 1005  |
| 📷 wp-cron.php                                 | 3.286    | JetBrains P | 15/01/2016 13:45:53 | adfrw (0644) | 10000 1005  |
| 📷 wp-links-opml.php                           | 2.380    | JetBrains P | 15/01/2016 13:45:53 | adfrw (0644) | 10000 1005  |
| - Lood php                                    | 2 216    | IntProjec D | 15/01/2016 12:45:52 | adfew (0644) | 10000 1005  |
| 1 archivo seleccionado. Tamaño total: 3.222 ł | oytes    |             |                     |              |             |

Pulsamos con el botón derecho sobre él y seleccionamos "Ver/Editar".

| Nombre    | e de archivo                                                                | Tamaño d     | Tipo d   |
|-----------|-----------------------------------------------------------------------------|--------------|----------|
| 📄 licen   | cia.txt                                                                     | 17.935       | Docur    |
| 📄 licen   | se.txt                                                                      | 19.545       | Docur    |
| 💿 read    | me.html                                                                     | 7.636        | Chron    |
| m wp-a    | activate.php                                                                | 5.035        | JetBrai  |
| m∰wp-ł    | olog-header.php                                                             | 271          | JetBrai  |
| m wp-o    | comments-post.php                                                           | 1.369        | JetBrai  |
| m wp-o    | config-sample.php                                                           | 3.237        | JetBrai  |
| nto wp-o  | onfiq.php                                                                   | 3.222        | JetBrai  |
| m wp-o    | 🕹 Descargar                                                                 | 3.286        | JetBrai  |
| 📷 wp-l    | 4 Añadir archivos a la cola                                                 | 2.380        | JetBrai  |
| 1 archive | Ver/Editar                                                                  | 2 216<br>ies | lot Pesi |
| ridad E   | Crear directorio<br>Create new file<br>Actualizar                           |              |          |
|           | Borrar<br>Renombrar<br>Copiar URL(s) al portapapeles<br>Permisos de archivo |              |          |

De toda la información que contiene ese archivo, lo único que debemos cambiar son las "xxxxxxxx" por la información de nuestra base de datos.

- **DB\_NAME**: Aquí indicaremos el nombre de nuestras bases de datos.
- **DB\_USER**: Usuario de la base de datos.
- **DB\_PASSWORD**: La contraseña que hayamos indicado.

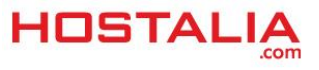

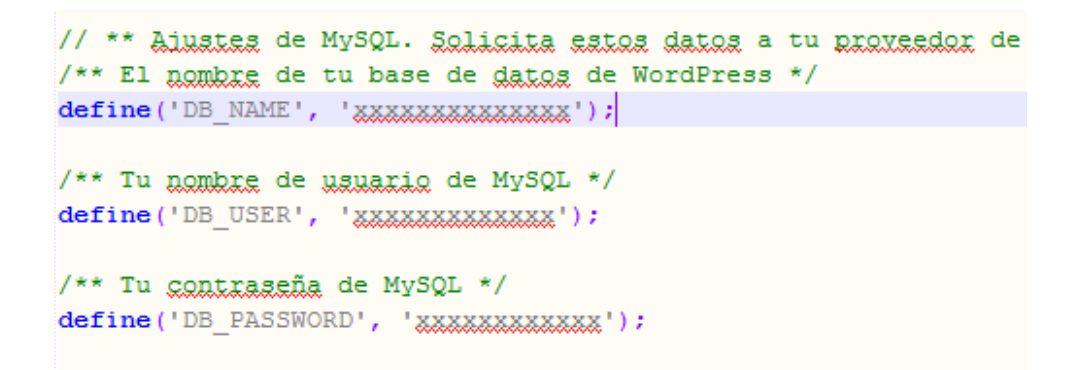

Damos a guardar en el editor que nos haya abierto ese archivo y ya tendremos terminada la migración de nuestro WordPress hacia un servidor de Hostalia.

### Uso de plugins para el proceso de la migración

Además de los métodos vistos anteriormente, en el caso de querer mover una página web en wordpress.org de un servidor a otro, podemos hacer uso de algunos plugins desarrollados por terceras personas. En este caso, siempre hay que tener en cuenta que en el nuevo alojamiento debemos tener instalada la misma versión de WordPress utilizada en la máquina que vamos a dejar de usar.

A continuación veremos algunos de estos plugins gratuitos que podemos utilizar y que son compatibles con la última versión.

#### WP Clone by WP Academy

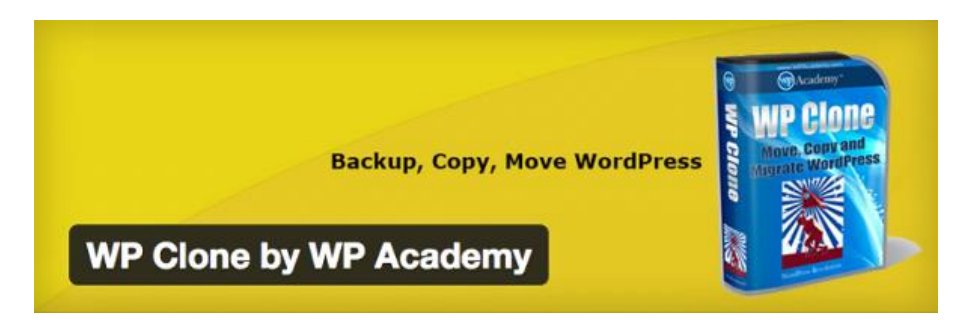

Se trata de un plugin gratuito que puedes instalar y que permite realizar <u>backups</u> del sitio para moverlos a cualquier otro alojamiento o bien para tener copias de seguridad que poder restaurar en cualquier momento.

Una cosa hay que dejar claro de este plugin, ya que no hace una copia completa del sitio, sino que únicamente realiza la copia de la base de datos y de la carpeta "**wp-content**" de WordPress, carpeta donde se guarda los plugins, temas e imágenes de nuestro sitio.

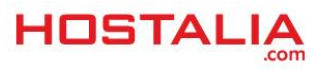

#### All-in-One WP Migration

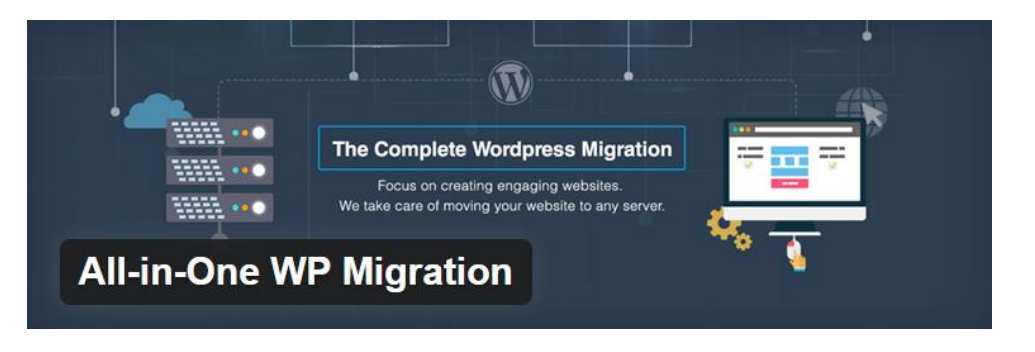

Al igual que el plugin anterior, este plugin permite realizar un backup del sitio que queremos migrar, pero con la diferencia de que la copia la podemos obtener vía fichero descargable, vía FTP, o que se almacene en DropBox, Google Drive o Amazon S3.

Una vez que hayamos realizado la copia del sitio, en el nuevo servidor tendremos que instalar la misma versión WordPress que teníamos en nuestro viejo hosting y este plugin. Desde su opción "Importar" podremos subir los datos descargados.

Tiene como inconveniente el tamaño máximo de fichero de datos que se puede generar, ya que si nuestro sitio pesa más de 512 megas, no podremos utilizarlo, a no ser que hagamos uso de la versión de pago que permite genera ficheros de hasta 5 GB.

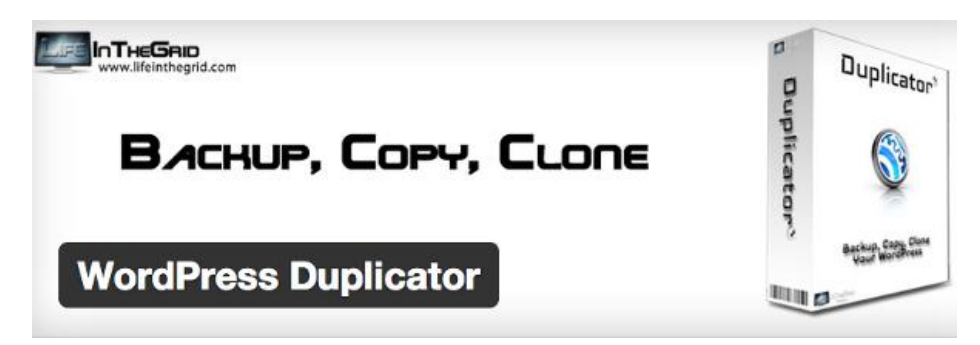

#### WordPress Duplicator

Ya te hablamos de este plugin en un post, quizás uno de los más utilizados a la hora de realizar la migración de un WordPress de un servidor a otro. Duplicator se encarga de realizar una copia de todo el contenido de nuestro sitio, tanto archivos como base de datos, dándonos la oportunidad de descargarlo a nuestro equipo. Junto con este "zip", también genera un fichero instalador PHP que será necesario para realizar la restauración.

Para el proceso de restauración tendremos que subir tanto el "zip" como el instalador a nuestro nuevo servidor. Una vez subido, ejecutaremos la ruta

"http://nombredenuestrodominio.extension/installer.php", donde se nos indicará los pasos que debemos seguir para llevar a cabo la restauración completa del sitio.

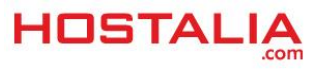

Aunque pueda parecer que migrar un sitio creado con WordPress puede ser una tarea complicada, siguiendo los pasos que os hemos comentado a lo largo de este documento, no deberíais tener ningún tipo de problema para realizar este cambio.

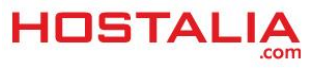